## Persönliches SwitchEduID-Konto erstellen und darin Ihr PH Zug-Konto verknüpfen

### Einleitung:

Damit Sie Sich auf unseren Plattformen (<u>Moodle</u>, <u>Evento-Web</u>) anmelden können, benötigen Sie eine persönliche EDU-ID bei Switch (SwitchEduID). In diesem Konto müssen Sie Ihr PH Zug-Konto verknüpfen, welches Sie in Form einer Emailadresse erhalten haben.

Folgende Schritte sind hierfür erforderlich:

- 1. Ihr persönliches SwitchEduID-Konto erstellen (vorzugsweise mit privater Emailadresse) (falls Sie bereits über ein SwitchEduID-Konto verfügen, entfällt dieser Schritt)
- 2. Ihre Organisationsidentität der PH Zug (Ihr Konto bei der PH Zug in Form einer Emailadresse) in Ihrem SwitchEduID-Konto verlinken

#### Wichtige Hinweise, bevor Sie loslegen:

Da die Webbrowser es nicht zulassen bei mehreren Sharepoint-Organisationen gleichzeitig angemeldet zu sein, müssen Sie <u>alle folgenden Schritte im "Inkognito-Modus" (oder auch "Privates Fenster" genannt) in Ihrem Webbrowser ausführen!</u> Kopieren Sie die URL «<u>https://eduid.ch</u>» und fügen Sie diese dann in der URL-Zeile im «Inkoginto-Fenster» ein und öffnen diese.

Wenn Ihnen nicht bekannt ist, wie der "Inkognito-Modus" (Sicheres Fenster) geöffnet wird, dann recherchieren Sie bitte die Funktionsweise mittels einer Suchmaschine oder fragen Sie bei Ihrer internen IT-Abteilung nach.

Für den Verlinkungsvorgang ist es erforderlich, dass Sie Ihr Login der PH Zug kennen! Wenn Sie Ihr Kennwort der PH Zug nicht mehr wissen, können Sie Sich dieses unter "<u>https://myaccount.phzg.ch</u>" zurücksetzen lassen, womit Ihnen ein "Kennwort-Zurücksetzen-Link" auf Ihre bei uns registrierte zweite Emailadresse zugestellt wird, <u>welchen Sie zeitnah</u> anklicken und durchführen müssen, da diese Funktion zeitlich limitiert ist.

Kanton Zug

#### Seite 2/2

#### 1. Ihr persönliches SwitchEdulD-Konto erstellen:

Falls Sie noch kein SwitchEduID-Konto erstellt haben, empfehlen wir Ihnen Ihre private Emailadresse zur Registrierung bei <u>https://eduid.ch</u> zu verwenden.

Öffnen Sie dazu die URL «<u>https://eduid.ch</u>» (<u>in einem privaten Inkognito-Fenster</u> <u>öffnen!)</u> und registrieren Sie Sich dort mit Ihrer privaten Emailadresse.

# 2. Verlinken Ihres PH Zug-Kontos (Organisationsidentität der PH Zug) in Ihrem SwitchEduID-Konto:

Melden Sie sich bei «<u>https://eduid.ch</u>» (<u>in einem privaten Inkognito-Fenster!</u>) an und scrollen Sie ganz nach unten, wo Sie Ihre Organisationsidentität (Ihr Konto der PH Zug) hinzufügen bzw. verlinken können.

Während des Verlinkungsvorgangs werden Sie zur Authentifizierung auf unsere Webseite umgeleitet, wo Sie Sich mit Ihrem PH Zug-Konto und dem zugehörigen Kennwort authentifizieren müssen.

Zusätzliche Hilfestellung:

Mit folgendem Link kommen Sie zur Anmeldeseite bei Switch: https://eduid.ch/

Sobald Sie Ihr persönliches SwitchEDU-ID-Konto erstellt und darin Ihr PH Zug-Konto unter «Organisationsidentität verlinken» erfolgreich durchgeführt haben, können Sie sich ab diesem Zeitpunkt mit Ihrer SwitchEDU-ID auf folgenden Webseiten der PH Zug anmelden:

- https://moodle.phzg.ch
- <u>https://evento-web.phzg.ch</u>